Ponemos a tu disposición una guía breve para recorrer el campus en general, el aula en particular y algunos consejos para trabajar de manera óptima con materiales y herramientas digitales ofrecidos en este espacio.

> El campus es un espacio virtual privado (necesitás usuario y contraseña para entrar) y está conformado por aulas. El aula es el espacio donde se publican las clases, los materiales de lectura, los recursos, pero fundamentalmente, es la oportunidad invalorable de formar parte de un grupo, junto con otros estudiantes, con los cuales compartiremos este desafiante camino. Un campus puede tener muchas aulas y vos podés tener acceso a varias de ellas

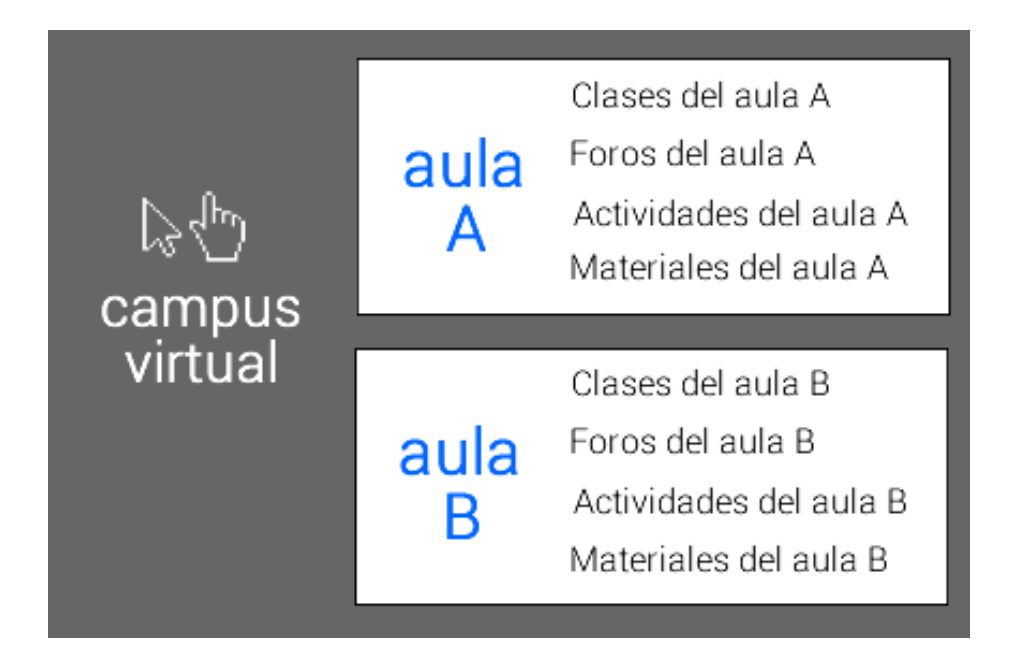

# Escritorio del campus virtual

Cuando ingresaste al campus te encontraste con pantalla similar. Tiene varias funciones que te pueden servir.

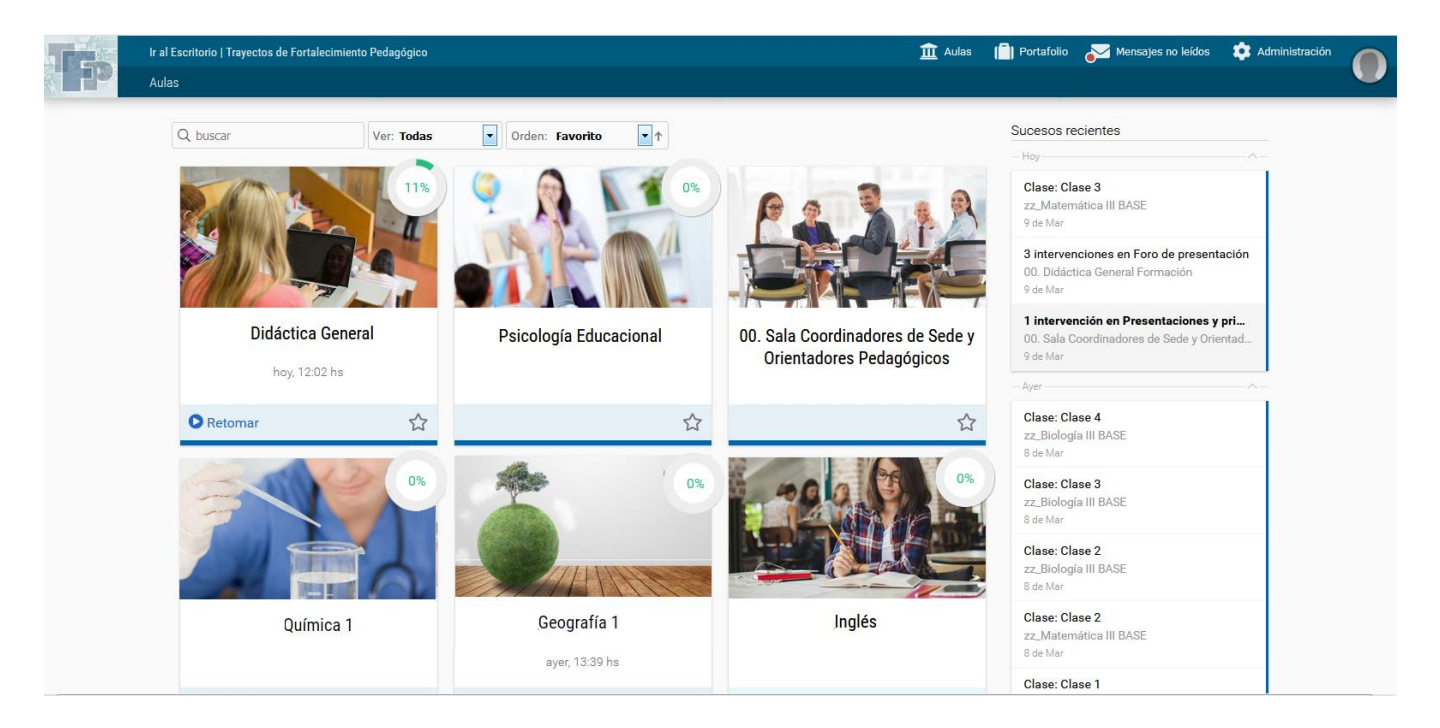

Esta primera pantalla se denomina *Escritorio* y cumple la función de panel de control. Además de ofrecerte el acceso a cada una de las aulas donde te hayas inscripto, te da una idea rápida de todo lo que ocurrió desde la última vez que ingresaste al campus.

El bloque de la derecha, llamado *Sucesos recientes*, te menciona las novedades dentro de las aulas (archivos nuevos, foros publicados durante tu ausencia, calificaciones del tutor que aún no leíste, etc.).

En la barra superior, pero a la derecha de la pantalla, tenemos tres funciones más para prestar atención. El buzón de acceso rápido a los mensajes no leídos, el portafolio y la ficha del perfil de usuario son tres secciones exclusivamente tuyas.

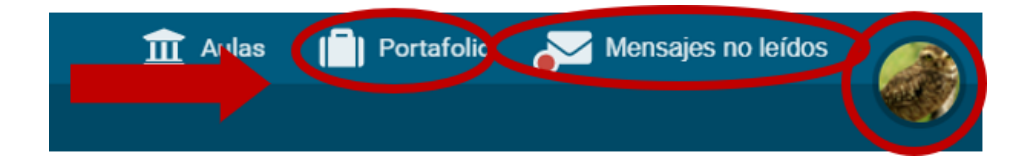

Esta barra es fija, no se oculta aunque cambies de aula.

Para volver al escritorio y ver nuevamente la lista de aulas, oprimí el botón Aulas o el logo.

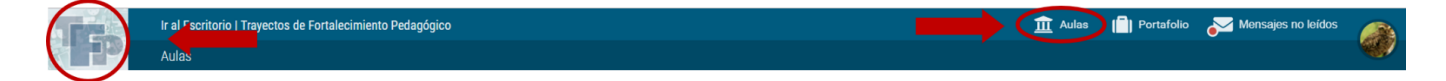

# Portafolio

El portafolio es un espacio de uso personal, ningún otro usuario del campus tiene acceso a menos que decidas compartir lo que guardás allí dentro.

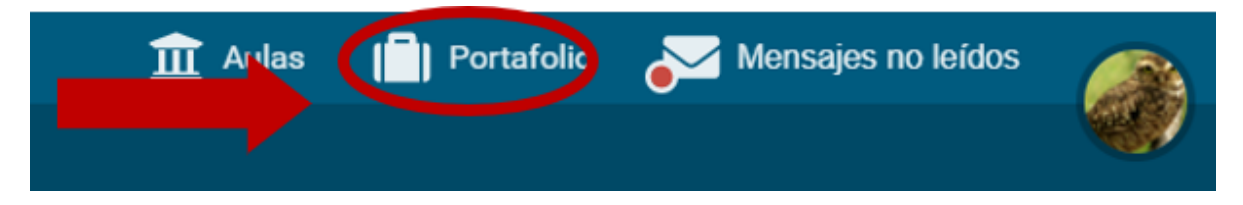

Su uso es muy simple e intuitivo. La herramienta ofrece un editor HTML para escribir notas, donde se pueden incrustar textos, vídeos, audios, links, imágenes o cualquier otro recurso de Internet. El contenido se puede compartir con otros usuarios y además se permite recibir comentarios. Una vez dentro del portafolio podés:

- 1. Escribir una nueva nota
- 2. Crear una nueva carpeta
- 3. Compartir una nota propia
- 4. Leer las notas compartidas y comentarlas
- 5. Administrar las notas (mover a carpetas, editarlas, leerlas o eliminarlas)

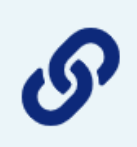

Te recomendamos la lectura del documento <u>Uso del portafolio</u>, al que podés acceder a continuación.

En la esquina derecha de la barra superior, podés completar tus datos personales y preferencias o cerrar la sesión cuando terminaste tu trabajo en el campus.

| 🏦 Aulas 📄 Portafolio                            | Mensajes no leídos                                                    |
|-------------------------------------------------|-----------------------------------------------------------------------|
| Sucesos recientes<br>No existen sucesos recient | Perfil y preferencias<br>Ayuda<br>Contactar al administrador<br>Salir |

Si hacés clic en *Perfil y Preferencias* vas a ver que algunos de tus datos ya están cargados, pero falta uno muy importante: tu foto.

Una forma de darte a conocer al grupo con el que compartirás la cursada es a través de tu foto. Identificarte con una imagen personal facilitará la comunicación con tus colegas y con el tutor. Tu foto acerca, personaliza lo escrito, da una sensación de proximidad a pesar de la distancia. Si aún no subiste tu foto, aparecerá una silueta gris, anónima.

En esta misma función de menú, Perfil y Preferencias, también podés:

- En la opción Clave: cambiar la contraseña de acceso al campus.
- En la casilla Email: cambiar la dirección de correo en la que recibirás las notificaciones de lo que ocurre en el aula.

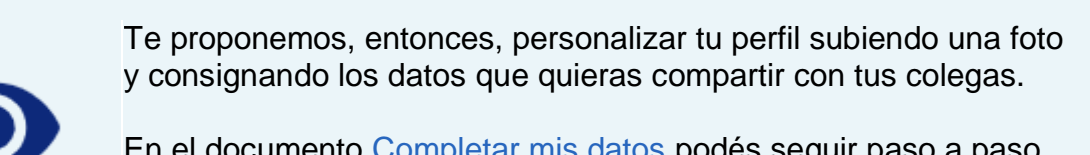

En el documento <u>Completar mis datos</u> podés seguir paso a paso el procedimiento para hacerlo, que podés descargarlo a continuación.

#### Entrar al aula

Desde el Escritorio podés ingresar al aula para leer los materiales, tal como lo hiciste para llegar hasta aquí. Vas a ver la lista de aulas en las que estás inscripto/a. Puede ser que haya varias o puede haber una sola. Cuando avances en el cursado de este trayecto, es probable que tengas varias aulas disponibles.

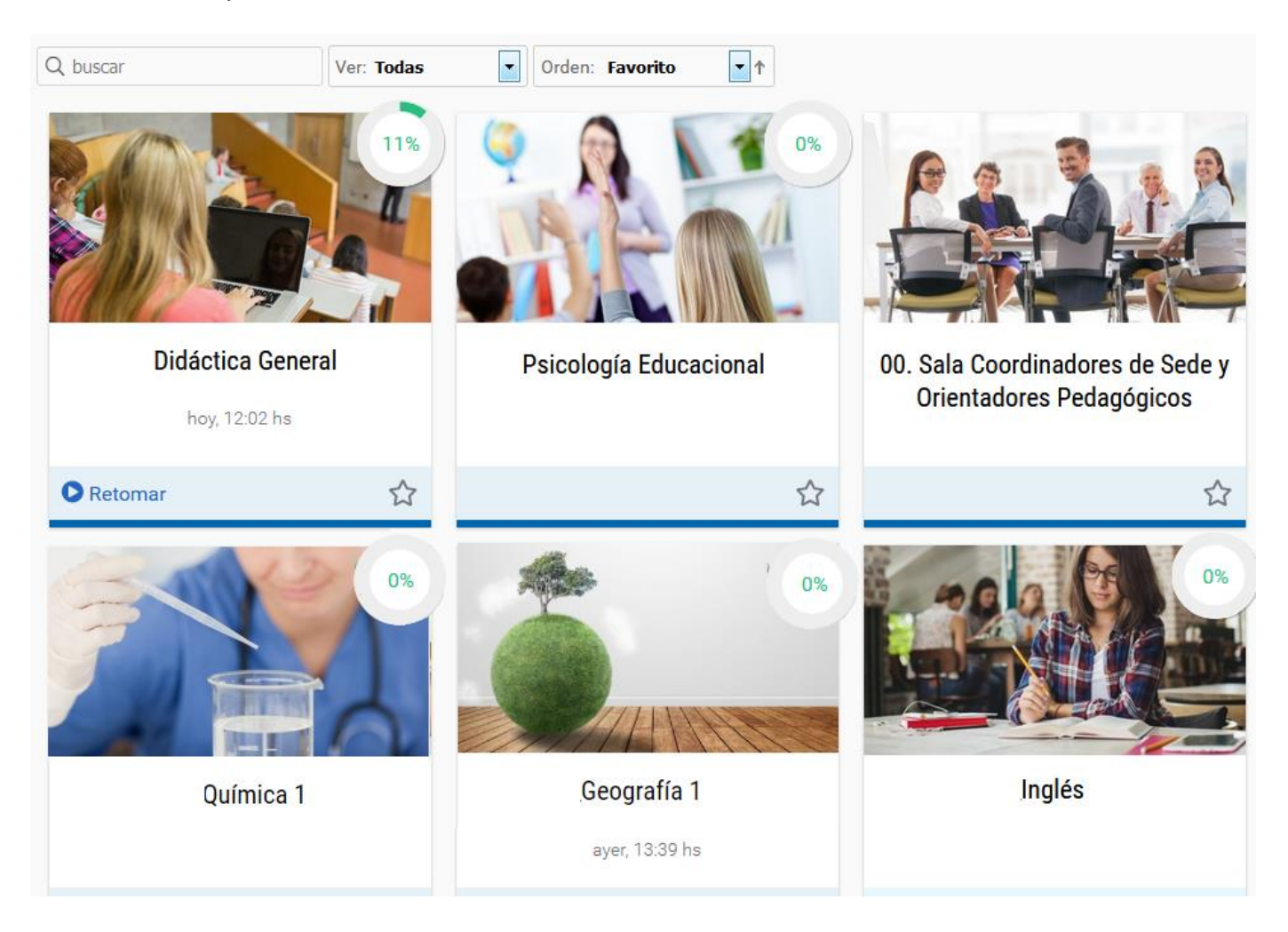

| Didáctica General |   |
|-------------------|---|
| hoy, 12:02 hs     |   |
| Retomar           | ☆ |

Si ya ingresaste a alguna de las aulas, la próxima vez que regreses al escritorio vas a notar un botón Retomar.

Otro dato que encontrarás es el porcentaje de materiales y actividades obligatorias leídas, que están publicadas en la sección Clases.

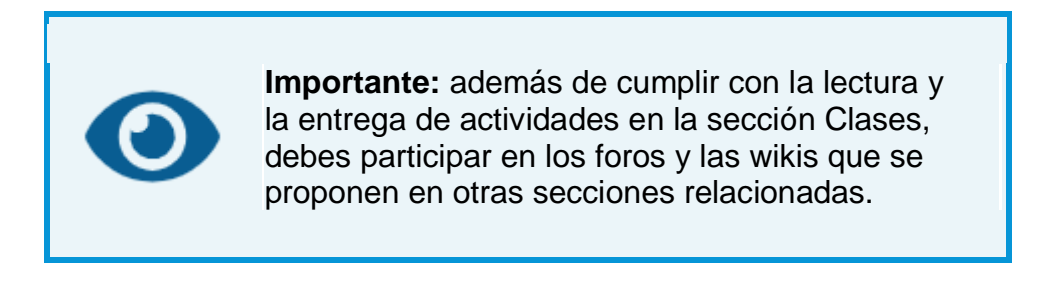

Cada vez que necesites regresar al escritorio para acceder a otra aula, hacé clic en el botón Aulas de la barra superior.

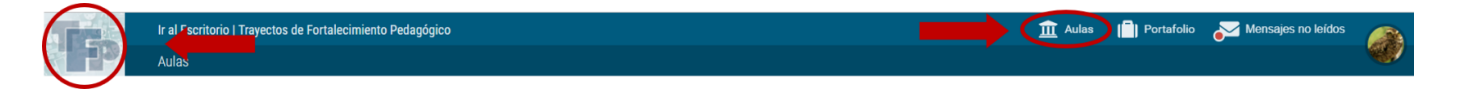

# Estructura del aula

El interior del aula está estructurado de la siguiente manera:

- 1. Menú superior: *Aulas*, el nombre del aula, el *Portafolio*, la sección de *Mensajes no leídos*, *Perfil y Preferencias* y el *Cierre de sesión*.
- 2. Barra izquierda: acceso rápido a las secciones del aula.
- 3. Área de contenido o de trabajo: muestra el material específico de la sección seleccionada en la Barra izquierda y es donde desarrollarás tu actividad.
- 4. Barra de estado: en cada sección muestra información relacionada con tu avance.

5. Barra inferior: permite ver o comunicarse con los/as usuarios/as que estén en línea.

En esta imagen, vemos la sección Clases.

|       | Ir al Escritorio   Trayectos de Fortalecimiento                    | p Pedagógico                                                | 1 Aulas 1 Portafolio | Mensajes no leídos      |        |
|-------|--------------------------------------------------------------------|-------------------------------------------------------------|----------------------|-------------------------|--------|
| (Bib) | Aulas > zz Módulo 0 BASE                                           |                                                             |                      |                         |        |
|       | <ul> <li>☆ Inicio</li> <li>™ Noticias</li> <li>☆ Clases</li> </ul> | Clases (lista de clases)                                    |                      | 4                       |        |
|       | Q Foros                                                            | Clase introductoria - Parte 1: Recorremos el campus virtual | 0                    | 0%                      |        |
|       | Q Buscar                                                           | Clase introductoria - Actividades                           | 6                    | 0%                      |        |
|       |                                                                    |                                                             |                      |                         |        |
|       |                                                                    |                                                             |                      |                         |        |
|       |                                                                    | Ministerio de Educación INFOD<br>Presidencia de la Nación   |                      | No hay usuarios conecta | ados 📢 |

Observá la barra de la izquierda, en esas secciones tendrás organizado todo el contenido del aula.

La sección resaltada con negrita es la que está seleccionada.

| Ir al Escritorio   Trayectos de Fortalecin | niento Pedagógico                                           |
|--------------------------------------------|-------------------------------------------------------------|
| Aulas > zz Módulo 0 BASE                   |                                                             |
|                                            |                                                             |
| 1nicio                                     | Clases (lista de clases)                                    |
| Noticias                                   |                                                             |
| Clases                                     | Video de presentación                                       |
| Contactos                                  | Clase introductoria - Parte 1: Recorremos el campus virtual |
| Mensajería interna                         | Clase introductoria - Parte 2: Tips y recomendaciones       |
| Q Buscar                                   | Clase introductoria - Actividades                           |
|                                            |                                                             |
|                                            |                                                             |
|                                            |                                                             |

Si estás usando un dispositivo móvil, los elementos se acomodan al tamaño de esa pantalla.

La barra izquierda se oculta y podés desplegarla con el botón que señala la figura.

| Ir al Escritorio   Trayectos d |        |
|--------------------------------|--------|
| Aulas > zz Módulo 0 BASE       |        |
| Clases (lista de clase         | es) 🔶  |
| Ver contenidos                 |        |
| Seguimiento por usuarios       |        |
| Vista por defecto:             |        |
| Cambiar                        | v      |
| Editar                         |        |
| Video de presentación          | 0 de 0 |
| Clase introductoria - Part     | 0 de 0 |
| Clase introductoria - Part     | 0 de 0 |
| Clase introductoria - Activ    | 0 de 0 |

# Página principal

Lo primero que ves al entrar al aula es el estado de lectura de los contenidos obligatorios de la propuesta académica: el porcentaje de ítems obligatorios leídos y la cantidad acciones obligatorias pendientes. Además, un botón que puede decir: COMENZAR, o RETOMAR. Este botón te lleva a la sección clases para comenzar el recorrido o retomar desde donde dejaste la última vez, es una marca de navegación o puntero.

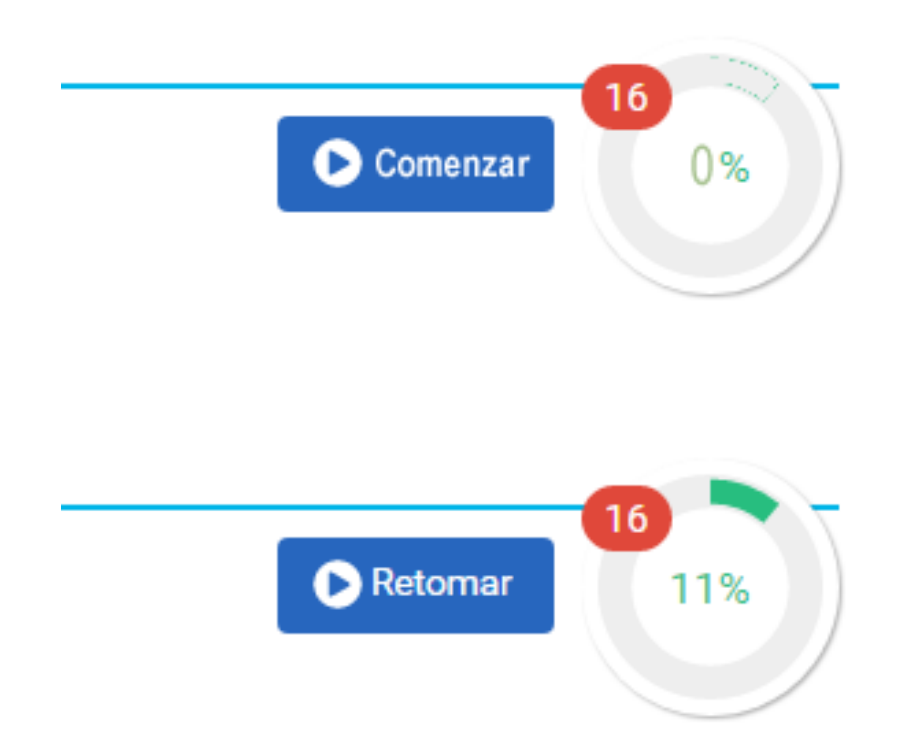

#### Indicadores de estado de lectura de contenidos obligatorios

Dentro del área de contenido o de trabajo, prestá atención a las etiquetas de estado de cada ítem.

Esas etiquetas te ayudan a controlar si ya leiste o no un documento, por ejemplo. En cada sección, esa información de estado se adaptará al tipo de contenido.

Mirá algunos ejemplos:

• En el caso del foro, muestra la cantidad de posteos.

| Q usuario   | rio o contenido Duscar Orden: fecha V V                                             |  |
|-------------|-------------------------------------------------------------------------------------|--|
| 33          | Foro clase 01<br>Última intervención por Augusto Tiburcio Ayala el 12/05/2017 10:45 |  |
| <b>9</b> 30 | Leonardo Ismael Aquino - 07/03/2017 09:06<br>Foro de presentación                   |  |
|             | Uitima intervención por Leonardo Ismael Aquino el 10/04/2017 08:58                  |  |
|             |                                                                                     |  |

En el caso de la sección Clases, muestra el estado de cada una: porcentaje de ítems obligatorios completados y cantidad de ítems pendientes; (1). Además, el puntero se ubica en la última clase a la que se accedió por última vez, para que puedas retomar desde allí (2).

| Clase 01: Educación y Pedagogía                                                          | 0 | 50% |
|------------------------------------------------------------------------------------------|---|-----|
| Clase 02: Reflexiones a partir de las principales corrientes pedagógicas                 | 2 | 33% |
| Clase 03: Debates pedagógicos contemporáneos                                             | 2 | 0%  |
| Clase 04: La institución escolar: crisis, oportunidades y resignificación                | 2 | 0%  |
| Clase 05: El impacto de la tecnología en el pensamiento pedagógico                       | 3 | 0%  |
| Clase 06: Un nuevo debate asoma: ¿cuál es el aporte de las neurociencias a la pedagogía? | 2 | 0%  |
| Clase 07: La enseñanza y la escuela secundaria                                           | 1 | 0%  |
| Clase 08: Orientaciones para la evaluación                                               | 3 | 0%  |

 Al seleccionar una clase, se despliega el listado de recursos: texto, actividades con entrega, material de lectura para descargar, evaluaciones de autocorrección, encuestas y material de otras secciones relacionado con la clase. Los ítems obligatorios se diferencian por el icono de color rojo y los no obligatorios por el icono de color gris. Si ya cumpliste con la lectura de un ítem verás una tilde verde. También en color azul se resalta el último ítem al que se accedió, desde donde se permite retomar la lectura.

| Clase 02: Reflexiones a partir de las principales corrientes pedagógicas | 2 pendientes 33% |
|--------------------------------------------------------------------------|------------------|
| V Información                                                            |                  |
| • Pedagogia_Clase_2_Ficha.pdf                                            |                  |
| • Pedagogia_Clase2.pdf                                                   |                  |
| • ctividad a entregar                                                    |                  |
| CONTENIDO RELACIONADO                                                    |                  |
| 1 temas de debate                                                        |                  |

## **Navegación**

El **Menú de secciones** en la barra de la izquierda, que ya hemos nombrado oportunamente, permite acceder a cada una de ellas, por ejemplo: Clases, Noticias, Calificaciones, Foros, Mensajes, Wiki, entre otras. Hacé clic en los botones del menú para entrar a ellas.

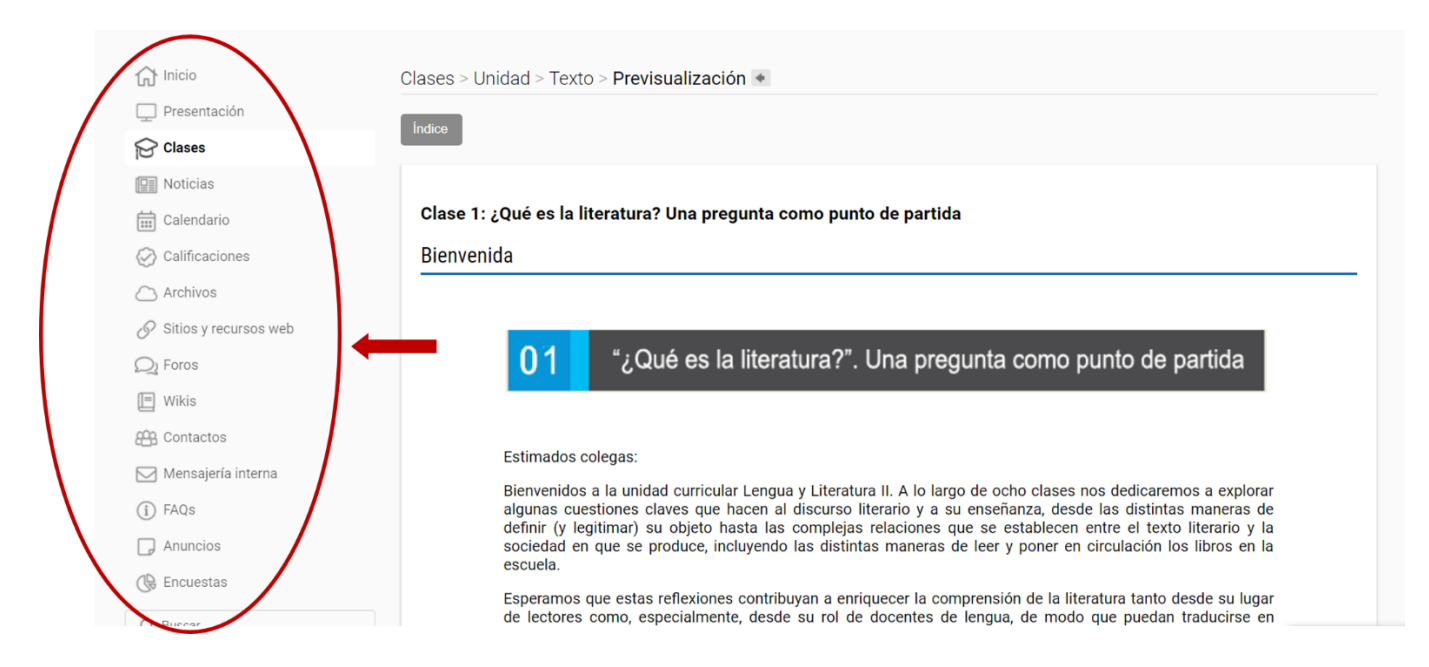

Al entrar a la **sección Clases**, verás la lista de temas y los ítems o recursos incluidos en cada uno de ellos cuando los seleccionás.

| Clases | (lista de | e clases) |
|--------|-----------|-----------|
|--------|-----------|-----------|

| /ideo de presentación                                       | 100% |
|-------------------------------------------------------------|------|
| Clase introductoria - Parte 1: Recorremos el campus virtual | 5 1% |
| clase introductoria - Parte 2: Tips y recomendaciones       | 6 0% |
| Slase introductoria - Actividades                           | 5 0% |

| Video de presentación                                       | 100%             |
|-------------------------------------------------------------|------------------|
| Clase introductoria - Parte 1: Recorremos el campus virtual | 5 pendientes 16% |
| ✓ ► Recorremos el campus virtual                            |                  |
| • Escritorio del campus virtual                             |                  |
| O Portafolio                                                |                  |
| O M0_Uso_del_portafolio.pdf                                 |                  |
| O Configuración del perfil de usuario                       |                  |
| O M0_Completar_mis_datos.pdf                                |                  |
| O Dentro del aula                                           |                  |
| O Intercambios: foros, chat y correo interno                |                  |
| O M0_Recomendaciones_foros.pdf                              |                  |
| O M0_Recomendaciones_para_el_uso_del_correo_electronico.pdf |                  |
| Clase introductoria - Parte 2: Tips y recomendaciones       | 6 0%             |
| Clase introductoria - Actividades                           | 5 0%             |
|                                                             |                  |

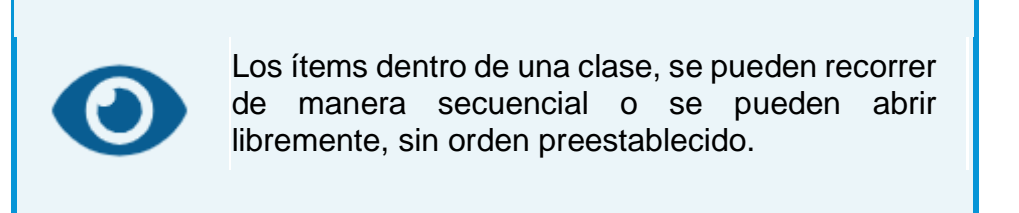

Al abrir un ítem, al pie de pantalla verás los botones de navegación secuencial.

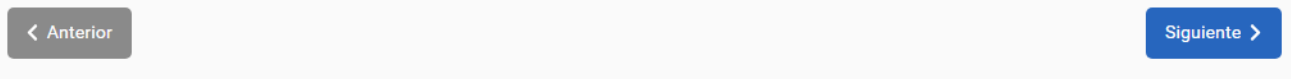

Además, arriba del título del ítem abierto, verás el botón Índice que podrás desplegar para saltar a otro ítem sin seguir el orden de la secuencia.

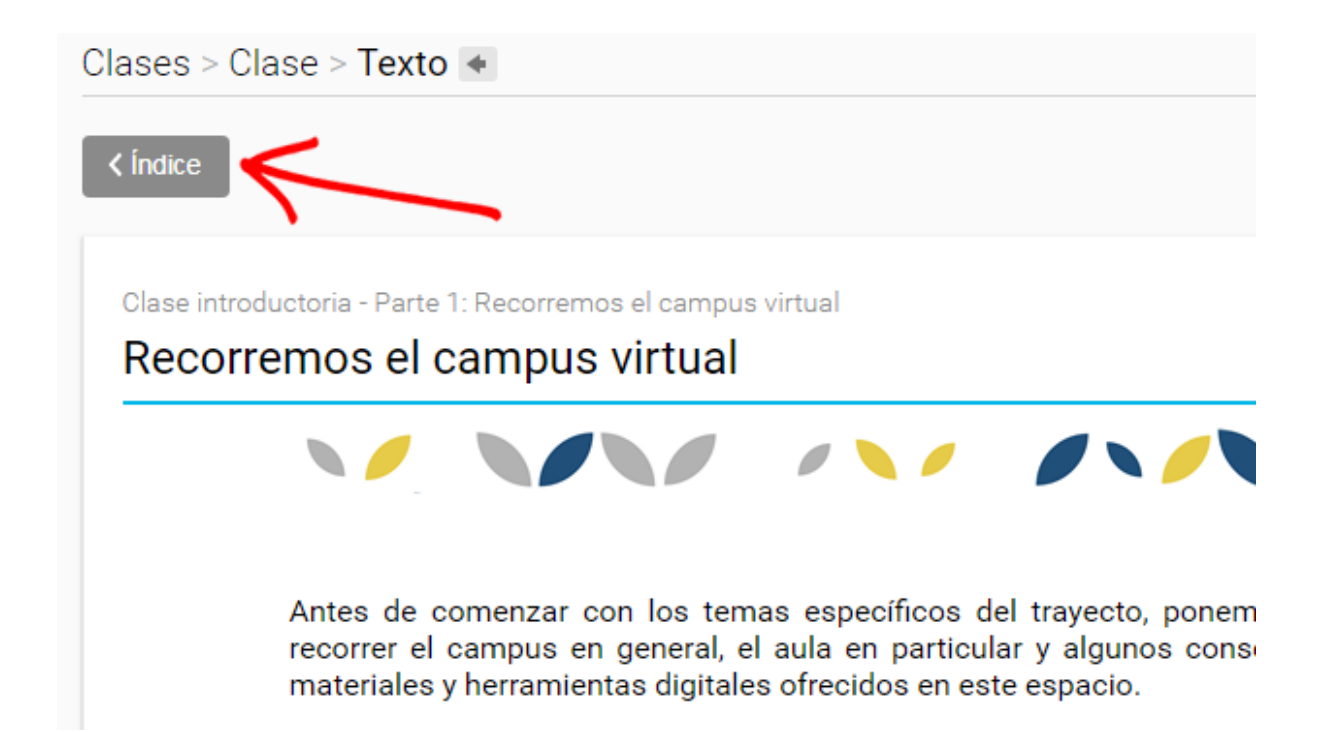

El índice se despliega a la derecha de la pantalla.

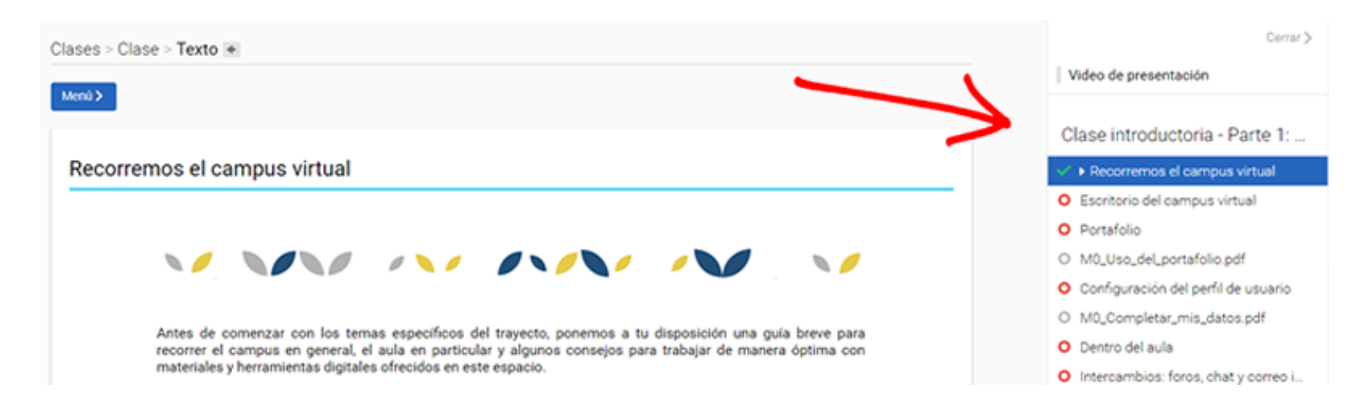

Para cerrar el indice hacé clic en el botón Menú o en Cerrar.

| Clases > Clase > Texto +                                                                                                    | Cerrar >                                                 |
|----------------------------------------------------------------------------------------------------|----------------------------------------------------------|
|                                                                                                    | Video de presentación                                    |
|                                                                                                    | Clase introductoria - Parte 1:                           |
| Recorremos el campus virtual                                                                                                    | <ul> <li>Recorremos el campus virtual</li> </ul>         |
|                                                                                                    | O Escritorio del campus virtual                          |
|                                                                                                    | O Portafolio                                             |
|                                                                                                    | O M0_Uso_del_portafolio.pdf                              |
|                                                                                                    | O Configuración del perfil de usuario                    |
| the design of the term of the design of the term of the design of the term of the term of the term of the term of the term of the term of the term of the term of the term of the term of the term of the term of the term of the term of the term of the term of the term of the term of the term of the term of the term of term of the term of term of term | O M0_Completar_mis_datos.pdf                             |
| Antes de comenzar con los temas específicos del trayecto, ponemos a tu disposición una guia breve para<br>recorrer el campus en general, el aula en particular y algunos consejos para trabajar de manera óptima con                                                                                                    | O Dentro del aula                                        |
| materiales y herramientas digitales ofrecidos en este espacio.                                                                                                    | <ul> <li>Intercambios: foros, chat y correo i</li> </ul> |

Además, siempre verás en la parte superior el camino recorrido para llegar al item, que podés usar para retroceder de pantallas.

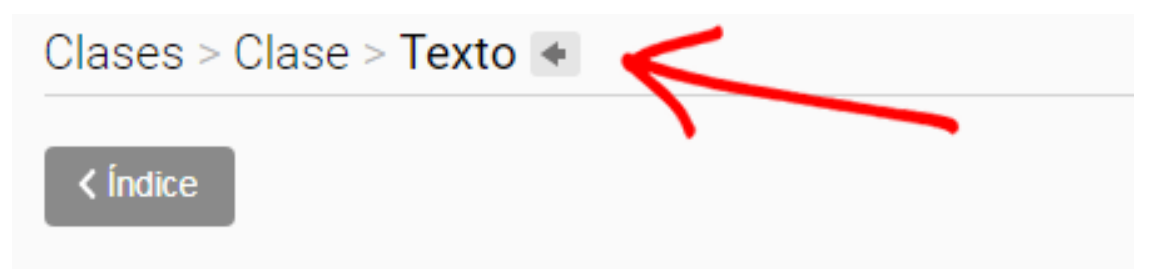

La mayor parte del material de lectura se encuentra en formato PDF. Para leerlo, deberán tener instalado en sus computadoras un programa lector de archivos PDF como Adobe Acrobat Reader o Foxit Reader. En caso de no tener instalado alguno de los dos programas en la computadora, en la carpeta Programas de la sección Archivos encontrarán los archivos para descargar e instalar.

# mini Chat

Ahora observá la barra inferior.

Esta barra está visible en todas las secciones e informa los usuarios conectados en tiempo real. Su sentido principal es facilitar la interacción entre usuarios/as conectados permitiendo iniciar distinto tipo de intercambios: mini conversaciones de Chat uno a uno, enviarle un correo electrónico por mensajería interna o bien visitar su perfil personal.

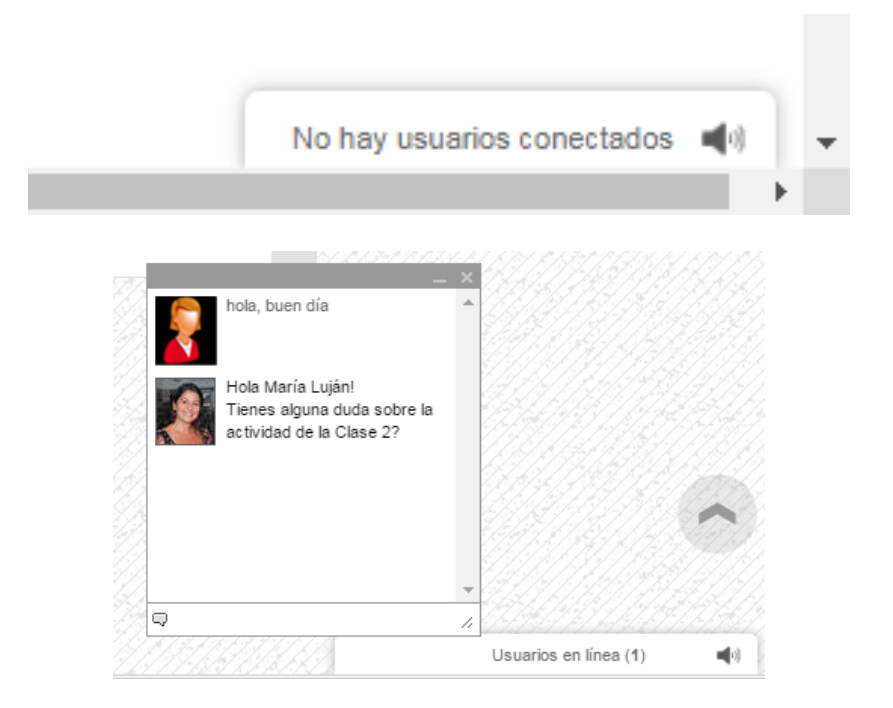

## Intercambios: foros, chat y correo interno

Cada uno de los espacios de intercambio tiene su especificidad, que debés conocer para aprovecharlos mejor.

#### Sección Foros

Los foros virtuales o grupos de debate son herramientas que habilitan el intercambio de opiniones y donde cada participante suma sus propias experiencias, argumenta y fundamenta sus respuestas o aportes. En ellos podés compartir preguntas, ideas y puntos de vista acerca de los temas planteados y de las distintas actividades que vayan realizando.

Su carácter asincrónico está dado, precisamente, por esta característica de no simultaneidad en el tiempo del intercambio, lo que promueve una dinámica de trabajo que demanda mayor dedicación y más tiempo, para acostumbrarse a la revisión y a la participación diaria en las actividades y discusiones.

Recordá que si querés acceder a algún foro tenés que seleccionar la sección Foros ubicada en la Barra izquierda.

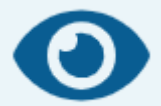

Después de publicar tu respuesta en un foro, podés pulsar el botón Editar para modificarla. Tenés un lapso de 5 minutos para hacerlo. Como ayuda para intervenir en un foro podés leer este <u>breve instructivo</u>.

Te sugiero además la lectura del documento <u>Recomendaciones para</u> <u>participar en foros</u>. También podés acceder al mismo documento a través del link que se encuentra al pie de esta clase.

# Sección Chat

Desde la sección Chat podés iniciar conversaciones públicas y privadas con tus colegas de forma sincrónica, es decir, con aquellos/as que estén en línea en el mismo momento. Su sentido principal es facilitar la comunicación para, por ejemplo, ponerse de acuerdo sobre un trabajo grupal, conversar con quienes se estén desempeñando en un grado o área similar a la propia, despejar una duda en el momento, entre otras.

#### Sección Mensajería

Es importante usar el correo dentro del aula para comunicarse con el tutor, en lugar del correo personal (el que usan para comunicarse habitualmente por fuera del campus).

Para escribir un mensaje no se requieren de direcciones de correo, simplemente se seleccionan el o los nombres de los destinatarios de la lista de usuarios.

Cuando se envía un correo dentro del aula, el sistema dispara una notificación de correo recibido a la cuenta de correo personal del destinatario. Es decir, que recibirá un aviso en la cuenta de gmail, yahoo, hotmail, etc., diciendo que NN le envió un correo en el aula virtual. Para leer ese correo, o para responderlo, es necesario ingresar a la sección Mensajería del aula. Podés guiarte con <u>este tutorial</u> para conocer mejor la herramienta.

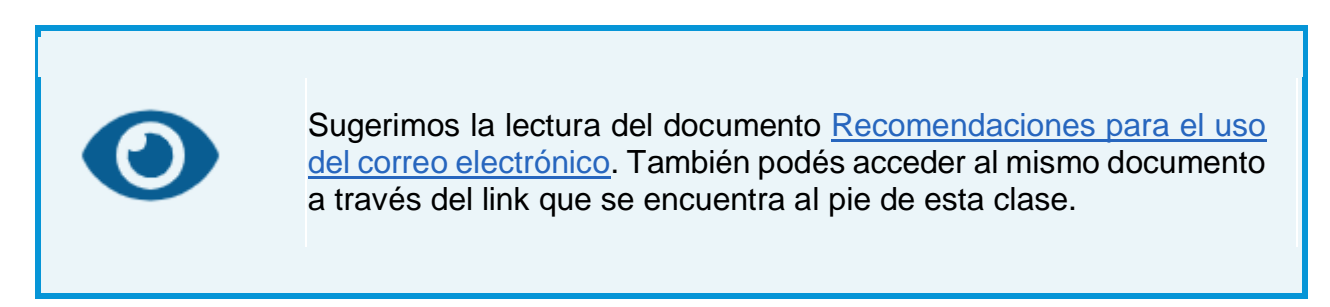

#### Para enviar un adjunto por mensajería interna

En la ventana que permite redactar un mensaje se encuentra, junto a la leyenda Adjuntos, el botón Agregar. Ese botón abre la ventana Examinar para buscar el archivo en el disco de la computadora. Buscá y seleccioná el archivo para cargarlo en el mensaje y luego se presiona Enviar.

| adjuntos | Agregar |                |          |
|----------|---------|----------------|----------|
|          |         | enviar mensaje | cancelar |

#### Como realizar una captura de pantalla

Una captura de pantalla es como "tomar una foto" de la pantalla que estás viendo.

Si tenés un problema en tu computadora o en el aula y necesitás comunicarte con la Mesa de ayuda o tu tutor para resolverlo, es muy probable que te soliciten que envíes una "foto" o una "captura de pantalla" que dé cuenta del problema.

Tanto el teclado como el sistema operativo están preparados para hacer esta captura de una manera muy sencilla.

- Buscá la tecla "ImpPant" o "PrtSc" en el teclado y presionala.
- Abrí cualquier programa que soporte imágenes, por ejemplo, un procesador de textos como Word o un editor de imágenes como Paint
- Pegá la captura de pantalla en una hoja de trabajo de ese programa que abriste.
   Para pegar usá la combinación de teclas: Ctrl + V, o buscá la función en el menú del programa.
- Por último guardá el archivo para que luego puedas adjuntarlo a un correo y enviarlo.

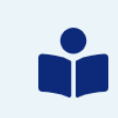

Sugerimos la lectura del documento *Tutorial Como capturar una pantalla*.

#### Como copiar una dirección web y pegarla en un mensaje en el foro

Para copiar la dirección web (URL) de un sitio o página que quieran consultar; por ejemplo, del cuerpo de la clase, de un documento de texto o la diapositiva de una presentación; basta con seleccionar la dirección que figura en la barra de direcciones del navegador; muchas veces comienza con "<u>http://</u>" o con "www".

Luego, hay que hacer clic en el botón derecho y seleccionar la opción Copiar en el menú contextual que aparece junto al puntero del mouse. Para pegarlo en el foro solo hay que insertar el cursor en el lugar donde se quiere poner esa dirección web y seleccionar la opción Pegar del menú contextual (recordá desplegar el menú contextual con el botón derecho del mouse).

La acción de copiar y pegar también puede realizarse con el teclado: la tecla Ctrl+C permite Copiar y la tecla Ctrl+V permite pegar.